# GUIDE FACEBOOK

Ajouter un administrateur à votre page Facebook

# Se connecter

- <u>https://fr-fr.facebook.com/</u>
- Se connecter avec le profil facebook qui est administateur de votre page facebook (administrateur = le profil facebook qui est propriétaire de la page, souvent le profil facebook qui l'a créé)
- Insérer Login / mot de passe facebook

| Prénom      |               | Nom de famille |
|-------------|---------------|----------------|
| Numéro d    | e mobile ou e | e-mail         |
| Nouveau     | mot de passe  | e.             |
| Date de nai | ssance        |                |
| 26 🗸 ma     | r 🗸 1995 🗸    | 0              |
| Genre       |               |                |
|             |               |                |

Mot de passe

Adresse e-mail ou mobile

# Aller sur votre page

- Ex : aller sur la page Boulmich' Moto (vous > votre page)
- Cliquer sur la flèche
- Sélectionner votre page

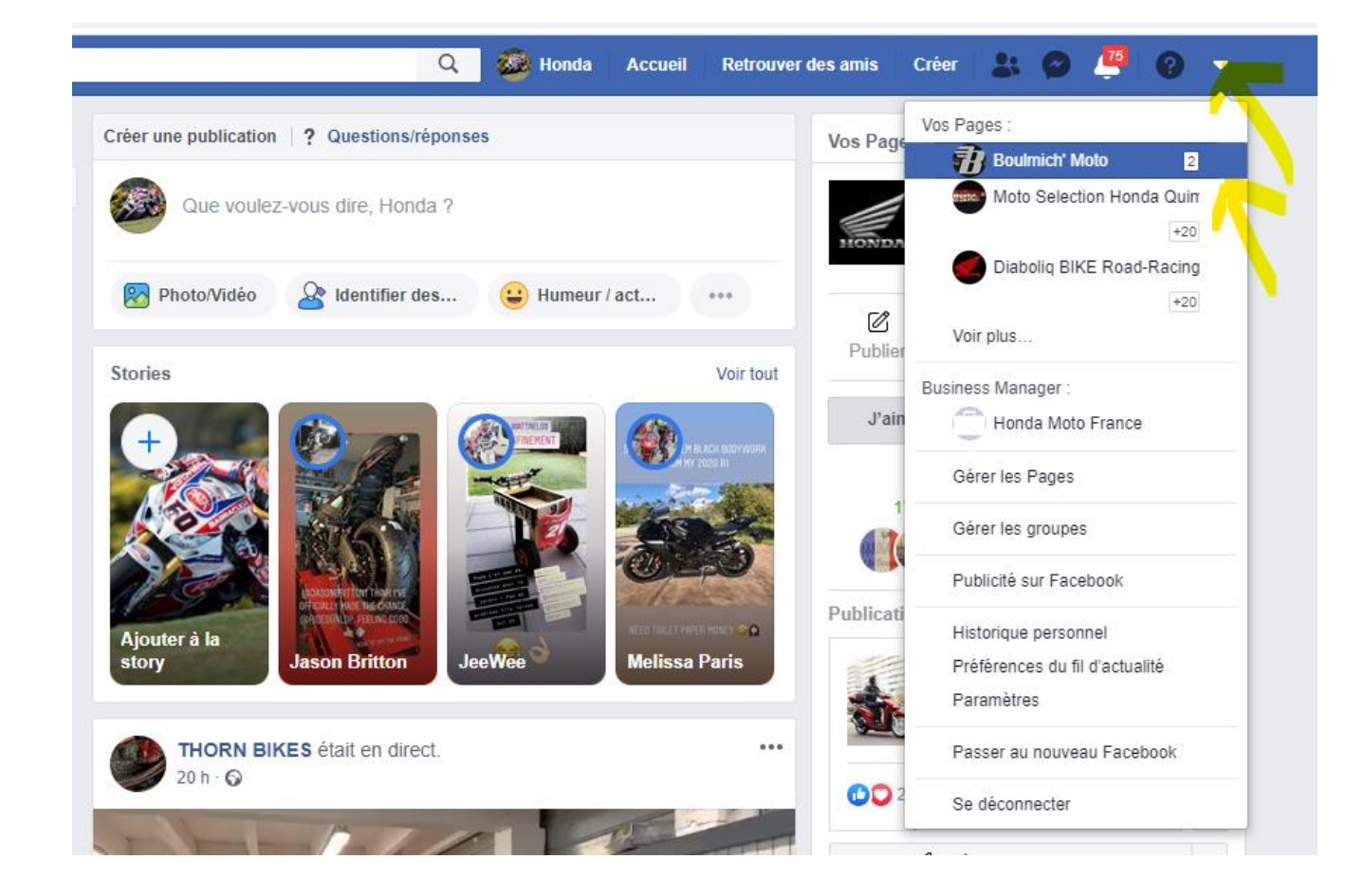

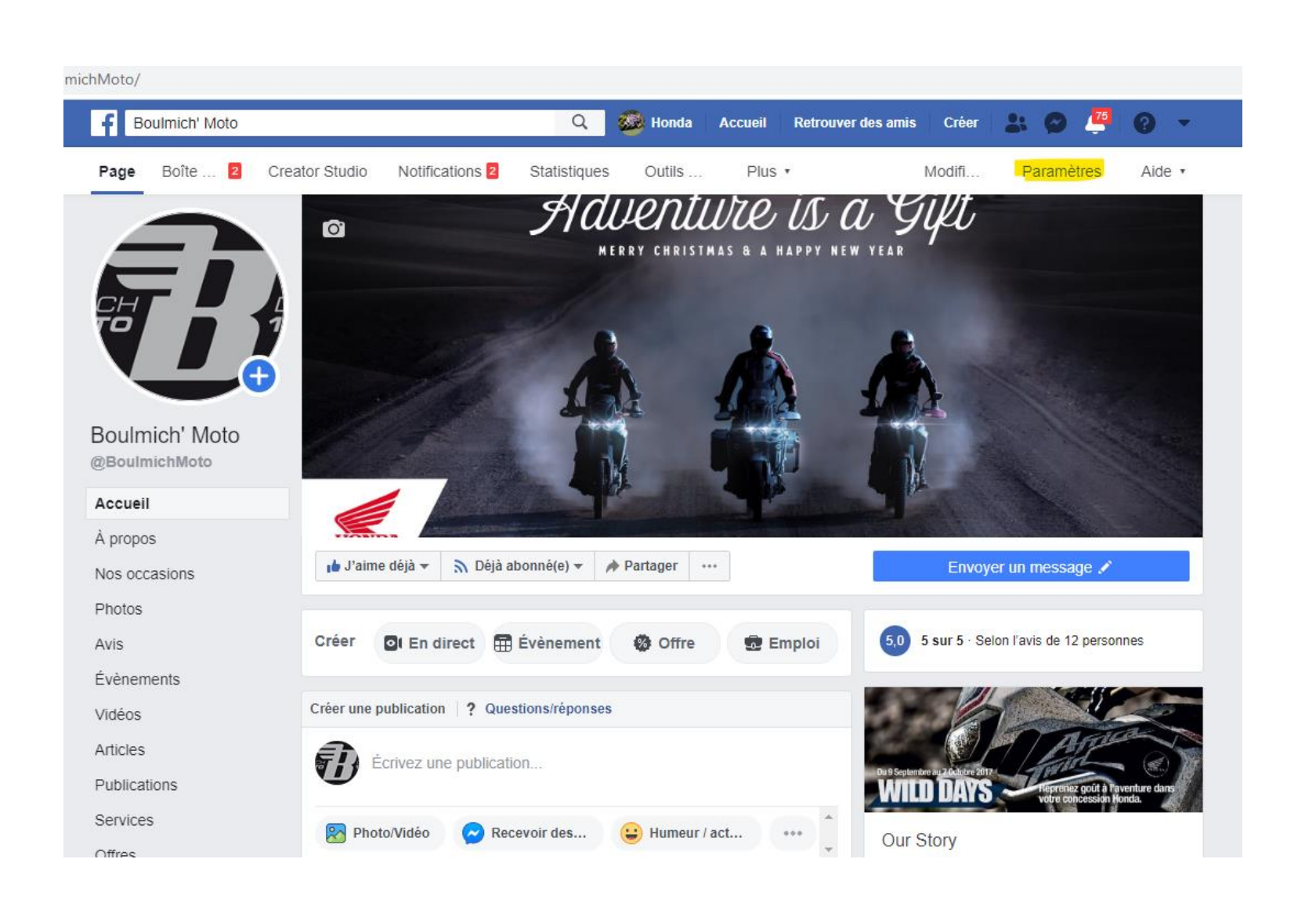

Une fois sur votre page, cliquer sur **"Paramètres"** 

| e/settings/?tab=settings&ref=pages_m | anager     |                                          |                                                                                                    |         |
|--------------------------------------|------------|------------------------------------------|----------------------------------------------------------------------------------------------------|---------|
| ida Moto                             |            | Q 🥸 Hor                                  | nda Accueil Retrouver des amis Créer 🔐 🔗 य (                                                                                                    | 9 -     |
| vîte 20+ Évènements Creat            | tor Studio | o Gérer I Plus 🔹                         | Modifi 2 Paramètres                                                                                                    | Aide    |
| 3 Général                            |            | Visibilité de la Page                    | Page publiée Modifie                                                                                                    | r       |
| 🔊 Infos sur la Page 💈                |            | Publications des visiteurs               | Tout le monde peut publier sur la Page. Modifie<br>Tout le monde peut ajouter des photos et des vidéos sur la Page.                                                                                                    | r       |
| Messagerie                           |            | Avis                                     | Les avis sont désactivés Modifie                                                                                                    | r       |
| Modèles et onglets                   |            | Partage de publications et<br>de stories | Le partage des publications dans les stories est activé Modifie                                                                                                    | r       |
| Billetterie de l'évènement           |            | Messages                                 | Les gens peuvent contacter ma Page en privé. Modifie                                                                                                    | r       |
| Notifications                        |            | Possibilité d'identification             | Seules les personnes gérant ma Page peuvent y identifier des Modifie                                                                                                    | r       |
| Messagerie avancée                   |            | Identifications de cette Page            | Les personnes et les autres Pages peuvent identifier ma Page Modifie                                                                                                    | r       |
| Badges Facebook                      |            | Lieu de la Page pour les                 | D'autres personnes peuvent utiliser le lieu de votre Page pour les Modifie                                                                                                    | r       |
| Rôles de la Page                     |            | effets                                   | décors et les effets photo et vidéo.                                                                                                    |         |
| * Personnes et autres Pages          |            | Restrictions liées au pays               | La Page est visible par tous. Modifie                                                                                                    | r       |
| Audience de Page préférée            |            | Restrictions liées à l'âge               | La Page est visible pour tous. Modifie                                                                                                    | r       |
| Autorisations                        |            | Modération de la Page                    | Les publications contenant ces mots sont bloquées : Modifie<br>baiser, bamboula, bâtard, beur, bite, bougnoule, branlette, chintock, cohune, connarc<br>connasse couilles crevard cul empaffé enculé enculer enfoiré fils de | r<br>i, |
| 👌 Contenu de marque                  | Ð          |                                          | pute, fion, foufoune, gaule, gaoler, gouinasse, gouine, melon, negro, niquer, pédale, p<br>dé, pétasse, piner, poufiasse, putain, pute, raton, rebeu, salop, salopard, salope, se                                            | é       |
| <ol> <li>Instagram</li> </ol>        |            |                                          | branler,tantouze,tapette,touze,trencher,trouduc,turlutte,vas te faire<br>foutre zob vend à                                                                                                    |         |

Cliquer sur "Rôles de la Page"

|                           | Q 🥸 Honda Accueil Retr                                                                                                    | ouver des amis 🛛 Créer 🛛 よ 🔗 🍊                                                                                                    | 0 -    |
|---------------------------|----------------------------------------------------------------------------------------------------|----------------------------------------------------------------------------------------------------|--------|
| Évènements Creator Studio | Gérer I Plus *                                                                                                    | Modifi 2 Paramètre                                                                                                    | s Aide |
| rage 2                    | Rôles de la Page<br>Toute personne qui travaille sur votre Page<br>avoir un rôle différent en fonction de ce qu<br>faire. En savoir plus                                                                                                    | e peut<br>l'elle doit y                                                                                                    |        |
| l'évènement               | Sections                                                                                                    |                                                                                                    |        |
|                           | Affecter un nouveau rôle sur la Page                                                                                                    | Accéder à la section                                                                                                    |        |
| avancée                   | Propriétaire de la Page                                                                                                    | Accéder à la section                                                                                                    |        |
| ebook                     | Agences                                                                                                    | Accéder à la section                                                                                                    |        |
| Page                      | Rôles existants sur la Page                                                                                                    | Accéder à la section                                                                                                    |        |
| autres Pages              |                                                                                                    |                                                                                                    |        |
| Page préférée             | Affecter un nouveau rôle sur la Pa                                                                                                    | ge                                                                                                    |        |
| \$                        | Quininger up part eu une edresse                                                                                                    | Administrateur                                                                                                    |        |
| marque 🕣                  | Peut publier du contenu et envoyer des message<br>commentaires sur la Page et les supprimer, créer<br>ou un commentaire, publier d'Instagram vers Fac<br>compte Instagram est connecté à la Page, il peut<br>envoyer des messages Direct, synchroniser les c | Modérateur<br>s Messeng<br>r des public<br>tebook, et c<br>trépondre a<br>répondre a<br>ré |        |

Au niveau de "Affecter un nouveau rôle sur la Page", sélectionner "Administrateur" (le rôle "Editeur" est proposé par défaut, mais n'est pas suffisant)

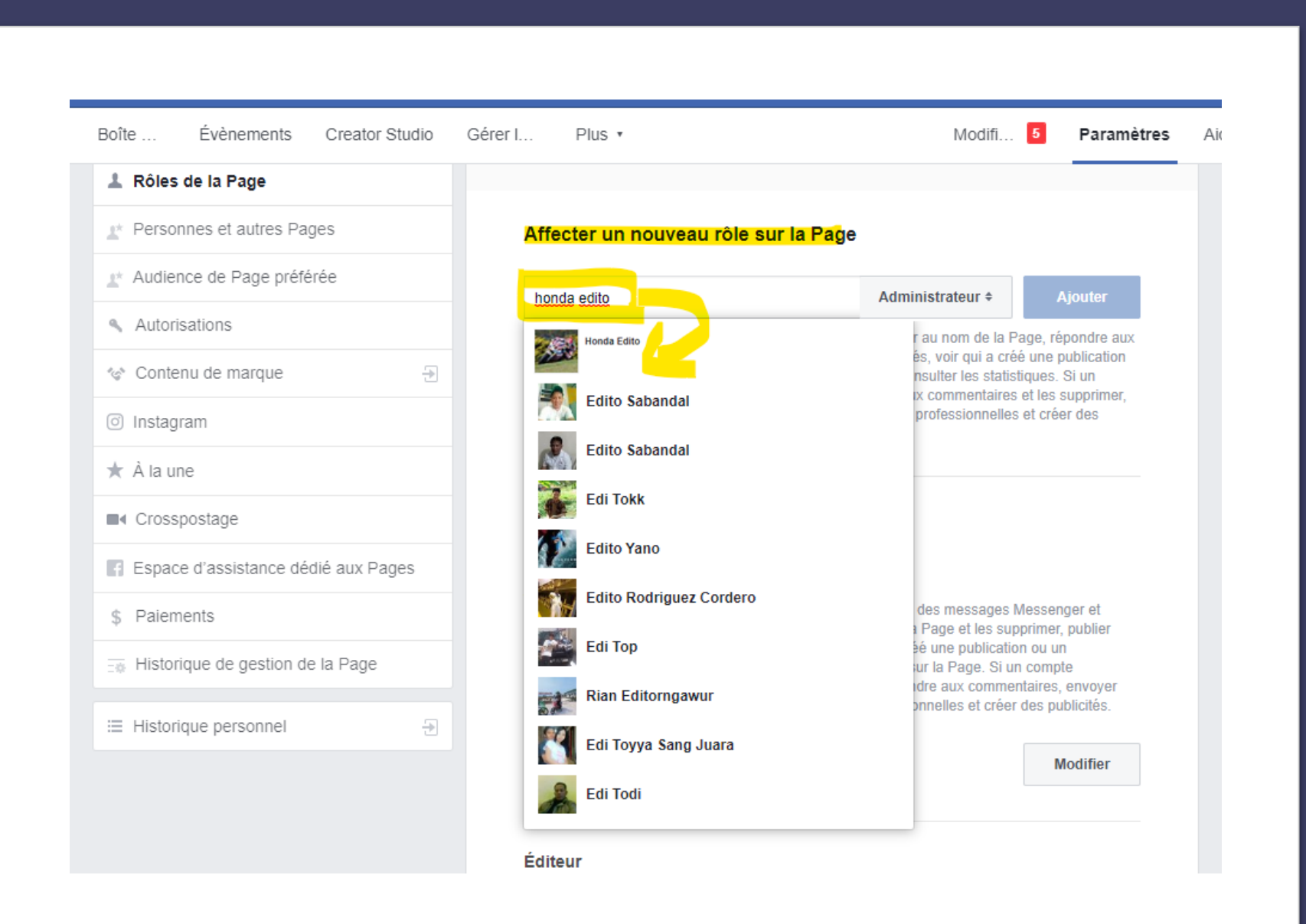

Écrire "honda edito" qui apparaît en 1er, donc le sélectionner

#### Rôles de la Page \* Personnes et autres Pages Affecter un nouveau rôle sur la Page \* Audience de Patres Pages Affecter un nouveau rôle sur la Page ae préférée Autorisations Veuillez saisir votre mot de passe $\times$ liez pas qu'il aura les épondre aux publication Contenu de ma Si un supprimer, henimann istrateur + que er des Instagram des messages Messe Pour votre sécurité, vous devez saisir à nouveau votre mot de r À la une Page et les supprime passe. éé une publication ou i ur la Page. Si un com Mot de passe : I Crosspostage onnelles et créer des p Espace d'assist Envoyer Mot de passe oublié ? Annuler ince dédié aux Pages nger et Paiements publier Rôles existants sur la Page Historique de ge envoyer Administrateur ublicités E Historique personnel € Edi Toyya Sang Juara Modifier Edi Todi Éditeur

Pour valider cet ajout de manière sécurisée, Facebook vous demande votre mot de passe Facebook : saisir le mot de passe de votre profil facebook, le même qui vous a permis de vous connecter à facebook

#### Autorisations

🍲 Contenu de marque

Instagram

★ À la une

### Crosspostage

🖪 Espace d'assistance dédié aux Pages

\$ Paiements

Historique de gestion de la Page

I Historique personnel

Ð

Ð

## Saisissez un nom ou une adresse e-mail

Éditeur 

Ajou

Peut publier du contenu et envoyer des messages Messenger au nom de la Page, répondre aux commentaires sur la Page et les supprimer, créer des publicités, voir qui a créé une publication ou un commentaire, publier d'Instagram vers Facebook, et consulter les statistiques. Si un compte Instagram est connecté à la Page, il peut répondre aux commentaires et les supprimer, envoyer des messages Direct, synchroniser les coordonnées professionnelles et créer des publicités.

## Rôles existants sur la Page

#### Administrateur

Peut gérer tous les aspects de la Page, notamment : envoyer des messages Messenger et publier au nom de la Page, répondre aux commentaires sur la Page et les supprimer, publier d'Instagram vers Facebook, créer des publicités, voir qui a créé une publication ou un commentaire, consulter les statistiques, et affecter des rôles sur la Page. Si un compte Instagram est connecté à la Page, il peut : supprimer et répondre aux commentaires, envoyer des messages Direct, synchroniser les coordonnées professionnelles et créer des publicités.

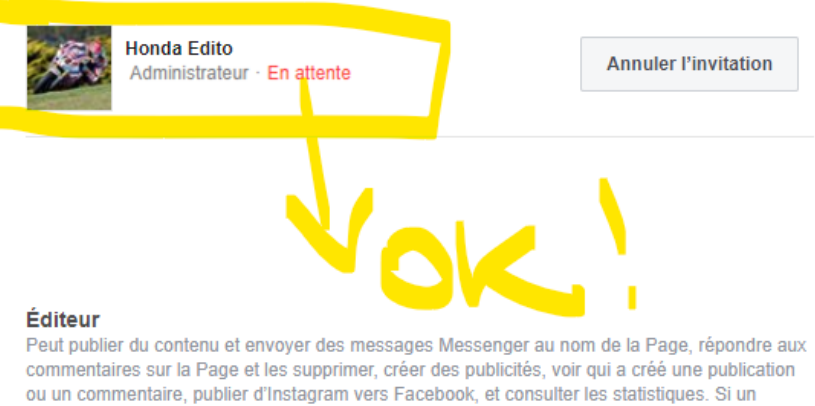

compte Instagram est connecté à la Page, il peut répondre aux commentaires et les supprimer, envoyer des messages Direct synchroniser les coordonnées professionnelles et créer des Votre demande est "dans les tuyaux" : Honda Edito a reçu une notification pour accepter votre demande. Vous n'avez plus rien à faire.

Bravo et merci !